附件1

## 广东外语外贸大学自考社会考生实践考核报考操作流程

## 一、说明:

1、请认真阅读本流程指引后报考。报考过程中请真实填写个人信息及专业课程信息,错报、多报均不予退费,不如实填报将由考生自己承担不诚信后果。
 2、<u>港澳台考生</u>暂时无法直接注册使用该系统,请于报考时间内将个人信息(姓名,身份证号,籍贯,准考证号,专业及代码,报考科目及代码,联系电话,电子邮箱地址等)发送到 gwdzkb@163.com,邮件标题:"港澳台考生实践考核信息",过期发送邮件不予受理。工作人员将于报考期间内处理并回复。

## 二、报考步骤:

(一)、登录 http://service.qidaedu.com/practiceLogin.jsp, 注册,如下图:

| 索码     | 请输入密码   |        |  |
|--------|---------|--------|--|
| 验证码    | 请输入验证码  | H9_6 K |  |
| 信息     | ×       | 注册     |  |
| 请选择学校  | _       |        |  |
| 广东外语外贸 | 大学 广州大学 |        |  |

|      |                 | @自考  | 4 关注奇大 | の小程序 |
|------|-----------------|------|--------|------|
| 姓名   | 姓名必须与身份证上一致     |      |        |      |
| 准考证号 | 请输入12位的准考证号     |      |        |      |
| 密码   | 密码由6-16位字母和数字组成 | 5    |        |      |
| 确认密码 | 两次輸入密码需一致       |      |        |      |
| 身份证号 |                 |      |        |      |
| 院校   | 广东外语外贸大学        |      | •      |      |
| 层次   | 请选择层次           |      | •      |      |
| 夸亚   | 请选择专业           |      | •      |      |
| 手机号码 |                 |      |        |      |
| 由『稽  |                 |      |        |      |
| 验证码  | 请输入验证码          | Db.Q | Z      |      |
| Ţ    | 注册              |      |        |      |

(二)、注册和登录成功后,点击"笔试成绩"进入成绩填写界面,先上传"考生信息简表"(PDF文件),然后准确、如实填写已通过课程的成绩,如下图:

| 〇 奇大教育<br>QIDAEDU.COM |        |             |      | @自考    | の小程序  | 日退出 |
|-----------------------|--------|-------------|------|--------|-------|-----|
| 个人信息                  | 添加课程成绩 | 5           |      |        |       |     |
| 基本资料                  | 课程代码   | 课程名称        | 课程成绩 | 添加时间   | 操作    |     |
| 修改密码                  | 03708  | 中国近现代史纲要    | T    | 211112 | 删除 修改 |     |
| 实践报考                  | 03709  | 马克思主义基本原理概论 |      | 20 1.0 | 删除修改  |     |
| 实践申报                  | 00840  | 第二外语(日语)    |      | 2 0    | 删除修改  |     |
| 座位查询                  | 个人信息简  |             | 7    | pdf    |       |     |
| 成绩查询                  |        | + 上传3       | 文件   |        |       |     |
| 操作                    |        | 提交文         | 件    |        |       |     |
| 注销登录                  |        |             |      |        |       |     |

(注:考生信息简表请自行登陆广东省自学考试管理系统下载)

(三)、点击"实践申报",进行课程报考,报考完毕,请等待自考办的审核, 审核结果将于报考结束后统一公布:

|                                                                         |    | 11 m                                                   |       |       | 课程                                                                                            |                                                                                          |                                                                            |
|-------------------------------------------------------------------------|----|--------------------------------------------------------|-------|-------|-----------------------------------------------------------------------------------------------|------------------------------------------------------------------------------------------|----------------------------------------------------------------------------|
| 基本资料                                                                    |    | 选 报考年                                                  | 月课程   | 代码    | 课程名称                                                                                          |                                                                                          | 费用(元)                                                                      |
| 修改密码                                                                    |    | 20211                                                  | 1 00  | 602   | 口译与听力                                                                                         |                                                                                          | 117                                                                        |
| <b>实践报考</b>                                                             |    | 20211                                                  | 1 00  | 93    | 听力(加考)                                                                                        |                                                                                          | 77                                                                         |
| ê试成绩                                                                    |    | 20211                                                  | 1 00  | i94   | □语(加考)                                                                                        |                                                                                          | 77                                                                         |
| 上践申报                                                                    |    | 20211                                                  | 1 11. | 117   | 毕业水平考试                                                                                        |                                                                                          | 97                                                                         |
| +/# * 10                                                                |    |                                                        |       |       | 桿亦                                                                                            |                                                                                          |                                                                            |
| 2指导老师                                                                   |    |                                                        |       | p. 40 |                                                                                               |                                                                                          |                                                                            |
| <sup>以该重调</sup>                                                         | 删除 |                                                        |       |       |                                                                                               |                                                                                          |                                                                            |
| (2) (2) (2) (2) (2) (2) (2) (2) (2) (2)                                 | 删除 | 报考年月                                                   | 准考证号  | 姓名    | 课程                                                                                            | 缴费状态                                                                                     | 审核状态                                                                       |
| 2. 法宣问<br>这指导老师<br>操作<br>注销登录                                           |    | <b>报考年月</b><br>202111                                  | 准考证号  | 姓名    | <b>课程</b><br>00602-口译与听力                                                                      | <b>登费状态</b><br>未邀费                                                                       | 审核状态<br>未审核                                                                |
| 2015年1月<br>2014日<br>一日<br>11日<br>11日<br>11日<br>11日<br>11日<br>11日<br>11日 |    | <b>报考年月</b><br>202111<br>202111                        | 准考证号  | 姓名    | <b>课程</b><br>00602-口译与听力<br>00593-听力(加考)                                                      | 缴费状态           未缴费           未缴费                                                         | 审核状态           未审核           未审核                                           |
| Atā 臣间<br>之指导老师<br>操作<br>上销登录                                           |    | <b>报考年月</b><br>202111 2<br>202111 2<br>202111 2        | 准考证号  | 姓名    | 课程<br>00602-口译与听力<br>00593-听力(加考)<br>00594-口语(加考)                                             | 塗費状态           未懲要           未懲要           未懲要           未懲要                             | 审核状态           未审核           未审核           未审核           未审核               |
| 2006年1月19日<br>文指导老师<br>操作<br>主納登录                                       |    | 报考年月<br>202111<br>202111<br>202111<br>202111<br>202111 | 准考证号  | 姓名    | 课程           00602-口译与听力           00593-听力(加考)           00594-口语(加考)           11417-毕业水平考试 | 塗妻状态           未懲要           未懲要           未懲要           未懲要           未懲要           未懲要 | 审核状态           未审核           未审核           未审核           未审核           未审核 |

(四)、缴费:《审核状态》为"审核通过"方可缴费,若有审核不通过的课程, 删除审核不通过的课程后,系统将自动生成缴费订单(缴费系统将在12月22-25 日开放,请各位考生按时缴费,逾期视为放弃本次考试资格):

| 个人信息                                           |                                                                                                    |                                                                                                    |                                                      |                                                                   | 课程                                                                                                    |                                                                                                    |                                                                               |                                                                                                    |
|------------------------------------------------|----------------------------------------------------------------------------------------------------|----------------------------------------------------------------------------------------------------|------------------------------------------------------|-------------------------------------------------------------------|----------------------------------------------------------------------------------------------------|----------------------------------------------------------------------------------------------------|-------------------------------------------------------------------------------|----------------------------------------------------------------------------------------------------|
| 基本资料                                           | 全选 报:                                                                                                    | 考年月                                                                                                    | 课程代码                                                 | 玛                                                                 | 课                                                                                                    | 程名称                                                                                                    |                                                                               | 费用(元)                                                                                                    |
| 改密码                                            | 20                                                                                                    | 2111                                                                                                    | 00602                                                | 2                                                                 | 日後                                                                                                    | 泽与听力                                                                                                    |                                                                               | 117                                                                                                    |
| <b>役考</b> ──────────────────────────────────── | 20                                                                                                    | 2111                                                                                                    | 00593                                                | 3                                                                 | 听力                                                                                                    | 5(加考)                                                                                                    |                                                                               | 77                                                                                                    |
| 成绩                                             | 20                                                                                                    | 2111                                                                                                    | 00594                                                | 1                                                                 | i                                                                                                    | 吾(加考)                                                                                                    |                                                                               | 77                                                                                                    |
| 报                                              | 20                                                                                                    | 2111                                                                                                    | 11417                                                | ,                                                                 | 毕业                                                                                                    | 水平考试                                                                                                    |                                                                               | 97                                                                                                    |
|                                                |                                                                                                    |                                                                                                    |                                                      |                                                                   | -                                                                                                    |                                                                                                    |                                                                               |                                                                                                    |
| 询                                              |                                                                                                    |                                                                                                    |                                                      |                                                                   | 旋父                                                                                                    |                                                                                                    |                                                                               |                                                                                                    |
| 老师                                             | k                                                                                                    |                                                                                                    |                                                      |                                                                   |                                                                                                    |                                                                                                    |                                                                               |                                                                                                    |
|                                                |                                                                                                    |                                                                                                    |                                                      |                                                                   |                                                                                                    |                                                                                                    |                                                                               |                                                                                                    |
| ŧ                                              | 报考年月                                                                                                    | 准考                                                                                                    | 征号                                                   | 姓名                                                                | 课程                                                                                                    |                                                                                                    | 缴费状态                                                                          | 审核状态                                                                                                    |
|                                                | 202111                                                                                                    |                                                                                                    |                                                      |                                                                   | 00602-口译与                                                                                                    | 听力                                                                                                    | 未缴费                                                                           | 审核不通过                                                                                                    |
|                                                | 备注                                                                                                    |                                                                                                    | _                                                    | 1                                                                 | 未通过05355商务                                                                                                    | 英语翻译                                                                                                    |                                                                               |                                                                                                    |
|                                                | 202111                                                                                                    |                                                                                                    |                                                      |                                                                   | 00593-听力()                                                                                                    | 时考)                                                                                                    | 未繳费                                                                           | 审核通过                                                                                                    |
|                                                | 202111                                                                                                    |                                                                                                    |                                                      |                                                                   | 00594-口语()                                                                                                    | 1考)                                                                                                    | 未缴费                                                                           | 审核通过                                                                                                    |
|                                                | 202111                                                                                                    |                                                                                                    |                                                      |                                                                   | 11417-毕业水平                                                                                                    | F考试                                                                                                    | 未缴费                                                                           | 审核通过                                                                                                    |
|                                                |                                                                                                    | 注                                                                                                    | 意: 审核                                                | 亥不通过                                                              | 的课程要删除                                                                                                    | 才能缴费                                                                                                    | 5                                                                             |                                                                                                    |
|                                                |                                                                                                    |                                                                                                    |                                                      |                                                                   |                                                                                                    |                                                                                                    |                                                                               |                                                                                                    |
|                                                |                                                                                                    |                                                                                                    |                                                      |                                                                   | 丁单信息                                                                                                    |                                                                                                    |                                                                               |                                                                                                    |
| 大教育                                            | 订单号                                                                                                    |                                                                                                    | 夷                                                    | 用(元)                                                              | 0<br>0<br>0<br>日考                                                                                                    | 支付码<br>● 关注奇プ                                                                                                    | 大・ア小程序                                                                        | 操作<br>序 <b>余</b> (6)                                                                                                    |
| 文<br>教育<br>Ducom                               | 订单号                                                                                                    |                                                                                                    | 费                                                    | 用(元)                                                              | 0 <b>〕单信息</b><br>@自考                                                                                                    | 支付码<br>● 关注奇力                                                                                                    | 大 の小程序                                                                        | 操作                                                                                                    |
| 教育<br>com                                      | 订单号                                                                                                    |                                                                                                    | 费                                                    | 用(元)                                                              | <b>J单信息</b><br>@自考<br>课程                                                                                                    | 支付码                                                                                                    | 大・の小程門                                                                        | 操作<br>序 俞 余                                                                                                    |
|                                                | 订单号<br>选 报考                                                                                                    | 年月                                                                                                    | 费                                                    | 用(元)                                                              | <b>J单信息</b><br>@自考<br>课程<br>课程                                                                                                    | 支付码<br>大注奇力<br>送称                                                                                                    | 大の小程門                                                                         | 操作<br>序 余 (元)                                                                                                    |
|                                                | 订单号<br>选 报考<br>202                                                                                                    | 年月<br>1111                                                                                                    | 要<br>課程代码<br>00602                                   | 用(元)                                                              | J単信息<br>@自考<br>課程<br>□浮 <sup>2</sup>                                                                                                    | 支付码 ◆ 关注奇力 答称                                                                                                    | 大 の小程F                                                                        | 操作<br>条<br>参<br><u>表</u> 用(元)<br>117                                                                                                    |
|                                                | 订单号<br>选 报考<br>202<br>202                                                                                                    | 年月         1111                                                                                                    | 要<br>要<br>要<br>型<br>(<br>初<br>の<br>602<br>の<br>00593 | 用(元)                                                              | J単信息<br>④ 自考<br>課程<br>「课程<br>「课程<br>「デー<br>听力(                                                                                                    | 支付码 ◆ 关注奇力 名称 写听力 (加考)                                                                                                    | 大 の小程P                                                                        | 操作<br>条 余<br>奏用(元)<br>117<br>77                                                                                                    |
|                                                | ·订单号<br>选 报考<br>202<br>202<br>202                                                                                                    | 年月 1<br>1111 1<br>1111 1                                                                                                    | 要<br>课程代码<br>00602<br>00593<br>00594                 | 用(元)                                                              | J単信息<br>@自考<br>課程<br>正理<br>「現程<br>「現程<br>「現程<br>「日子」<br>「「」」<br>「日子」<br>「「」」<br>「」」<br>「」」<br>「」」<br>「」」<br>「」」<br>「」」                                                                                                    | <ul> <li>支付码</li> <li>大注奇力</li> <li>(名称</li> <li>(写听力</li> <li>(加考)</li> <li>(加考)</li> </ul>                                                                                                    | 大 の小程P                                                                        | 操作<br>· · · · · · · · · · · · · · · · · · ·                                                                                                     |
|                                                | び単号<br>送通 現考<br>202<br>202<br>202<br>202                                                                                                    | 年月         1           111         1           111         1           111         1           111         1           111         1                                                                                                    | 表<br>读程代码<br>00602<br>00593<br>00594<br>11417        | 用(元)                                                              | J単信息<br>@自考<br>課程<br>日译 <sup>2</sup><br>「行力」<br>日语(<br>単址水                                                                                                    | <ul> <li>支付码</li> <li>支付码</li> <li>く注意方式</li> <li>客称</li> <li>写听力</li> <li>加考)</li> <li>平考试</li> </ul>                                                                                                    | 大<br>の小程F                                                                     | 操作<br>接<br>費用(元)<br>117<br>77<br>77<br>97                                                                                                    |
|                                                | び単号<br>送 报考<br>202<br>202<br>202<br>202<br>202                                                                                                    | 年月     1       1111     1       1111     1       1111     1       1111     1                                                                                                    | 要<br>课程代码<br>00602<br>00593<br>00594<br>11417        | 用(元)                                                              | J単信息<br>@自考<br>課程<br>一译程<br>一译程<br>「日報<br>「日報<br>単业水<br>提文                                                                                                    | 支付码 ● 关注奇ブ 名称 同所力 加考) 元考试                                                                                                    | t の小程P                                                                        | 操作<br>条                                                                                                    |
|                                                | ·订单号<br>选 报考<br>202<br>202<br>202<br>202                                                                                                    | 年月 。<br>1111 。<br>1111 。<br>1111 。                                                                                                    | 表<br>课程代码<br>00602<br>00593<br>00594<br>11417        | 用(元)                                                              | J単信息<br>④ 自考<br>课程<br>「课程<br>「現4<br>「現4<br>「現4<br>「現4<br>「現4<br>「現4<br>「現4<br>「現4                                                                                                    | 支付码 ◆ 关注奇力 (2) (2) (2) (2) (2) (2) (2) (2) (2) (2)                                                                                                    |                                                                               | 操作                                                                                                    |
|                                                | <ul> <li>订单号</li> <li>通 报考</li> <li>202</li> <li>202</li> <li>202</li> <li>202</li> <li>202</li> </ul>                                                                                                    | 年月                                                                                                    | 要<br>课程代码<br>00602<br>00593<br>00594<br>11417        | 用(元)                                                              | J 単信息<br>④ 自考<br>課程<br>一 「 洋<br>一 「 デ<br>- 「 示<br>」<br>- 「 示<br>」<br>- 「 示<br>- 」<br>- 『 梁<br>- 『 梁<br>- 『 梁<br>- 『 梁<br>- 』<br>- 『 梁<br>- 』<br>- 『 二<br>- 』<br>- 『 二<br>- 』<br>- 』<br>- 』<br>- 』<br>- 』<br>- 』<br>- 』<br>- 』                                                                                                    | 支付码<br>、 く 注 合 プ   (なか の の の の の の の の の の の の の の の の の の の                                                                                                    |                                                                               | 操作                                                                                                    |
|                                                | 订单号       透振報       202       202       202       202       202       202       202       202       202       202       202       202       202       202       202       202       202       202       202       202       202       202       202       202       202       202       202       202       203       204       205       205       206       207       208       209       201       202       203       204       205       205       206       207       208       209       209       209       209       200       201       202       203       204       205       205       206       207       208       209       209       209   <                                                                                                    | 年月 (<br>111 )<br>111 (<br>111 )<br>111 (<br>111 )<br>111 (<br>111 )                                                                                                    | 表<br>课程代码<br>00602<br>00593<br>00594<br>11417        | 用(元)                                                              | J単信息<br>@自考<br>課程<br>「課程<br>「課程<br>「学」<br>「方」<br>「当本<br>「学」<br>「方」<br>「単」<br>「単」<br>「単」<br>「単」<br>「単」<br>「単」<br>「単」<br>「単                                                                                                    | 支付码<br>● 关注奇力<br>名称<br>同听力<br>加考)<br>平考试                                                                                                    | 大<br>の<br>小程<br>「<br>「<br>「<br>「<br>「<br>「<br>「<br>「<br>「<br>「<br>「<br>「<br>「 | 操作<br>操作<br>表用(元)<br>117<br>77<br>97<br>事極状态                                                                                                    |
|                                                | 订单号<br>选 报考<br>202<br>202<br>202<br>202<br>202<br>202<br>202<br>202<br>202                                                                                                    | 年月 4<br>111 4<br>1111 4<br>111 4<br>1111 4<br>111 4<br>111 4<br>111 4<br>111 4<br>111 4<br>111 4<br>111 4<br>111 4<br>111 4<br>1111 | 要<br>课程代码<br>00602<br>00593<br>00594<br>11417        | 用(元)                                                              | J単信息<br>@自考<br>課程<br>一 课程<br>一 课程<br>「 単 小<br>形力(<br>一 译 地)水<br>提文<br>                                                                                                    | 支付码<br>● 关注奇プ<br>名称<br>同所力<br>加考)<br>平考试<br>の<br>1<br>1<br>1<br>1<br>1<br>1<br>1<br>1<br>1<br>1<br>1<br>1<br>1                                                                                                    | * の小程序                                                                        | 操作<br>操作<br>参<br>参<br>第<br>第<br>第<br>第<br>第<br>第<br>第<br>第<br>第<br>第<br>第                                                                                                    |
|                                                | 订单号       透     报考       202     202       202     202       202     202       202     202       202     202       202     202       202     202       202     202       202     202       202     202       202     202       202     202       202     202                                                                                                    | 年月 。<br>111 。<br>111 。<br>111 。<br>111 。<br>111 。<br>111 …                                                                                                    | 要<br>课程代码<br>00602<br>00593<br>00594<br>11417        | 用(元)                                                              | J単信息<br>④自考<br>濃程<br>一口译<br>二<br>保程<br>一口译<br>5<br>5<br>5<br>5<br>5<br>5<br>5<br>5<br>5<br>5<br>5<br>5<br>5                                                                                                    | 支付码                                                                                                    | 大<br>の<br>小程F                                                                 | 操作<br>操作<br>クローム<br>クローム<br>クロー<br>クロー<br>クロー<br>クロー<br>クロー<br>クロー<br>クロー<br>クロー<br>クロー<br>クロー<br>クロー<br>クロー |
|                                                | <ul> <li>订単号</li> <li>読書 振考</li> <li>202</li> <li>202<td>年月 4<br/>111 4<br/>1111 4<br/>111 4<br/>1111 4<br/>111 4<br/>111 4<br/>111 4<br/>111 4<br/>111 4<br/>111 4<br/>111 4<br/>111 4<br/>111 4<br/>1111</td><td>要<br/>课程代码<br/>00602<br/>00593<br/>00594<br/>11417</td><td>用(元)</td><td>J単信息<br/>④自考<br/>濃程<br/>一 二译<br/>一 二译<br/>一 二译<br/>一 二译<br/>- 二<br/>- 二<br/>- 二<br/>- 二<br/>- 二<br/>- 二<br/>- 二<br/>- 二</td><td>支付码<br/>⇒ 关注 (5)<br/>(2)<br/>(2)<br/>(2)<br/>(2)<br/>(3)<br/>(3)<br/>(3)<br/>(3)<br/>(3)<br/>(3)<br/>(3)<br/>(3</td><td>大<br/>の<br/>小程F</td><td>操作<br/>操作<br/>費用(元)<br/>117<br/>77<br/>97<br/>97<br/><b>审核状态</b><br/>軍校通过<br/>軍校通过<br/>軍核通过</td></li></ul> | 年月 4<br>111 4<br>1111 4<br>111 4<br>1111 4<br>111 4<br>111 4<br>111 4<br>111 4<br>111 4<br>111 4<br>111 4<br>111 4<br>111 4<br>1111 | 要<br>课程代码<br>00602<br>00593<br>00594<br>11417        | 用(元)                                                              | J単信息<br>④自考<br>濃程<br>一 二译<br>一 二译<br>一 二译<br>一 二译<br>- 二<br>- 二<br>- 二<br>- 二<br>- 二<br>- 二<br>- 二<br>- 二                                                                                                    | 支付码<br>⇒ 关注 (5)<br>(2)<br>(2)<br>(2)<br>(2)<br>(3)<br>(3)<br>(3)<br>(3)<br>(3)<br>(3)<br>(3)<br>(3                                                                                                    | 大<br>の<br>小程F                                                                 | 操作<br>操作<br>費用(元)<br>117<br>77<br>97<br>97<br><b>审核状态</b><br>軍校通过<br>軍校通过<br>軍核通过                                                                                                    |
|                                                | び単号<br>通 报考<br>202<br>202<br>202<br>202<br>202<br>202<br>202<br>20                                                                                                    | 年月 (11111)<br>1111111111111111111111111111111                                                                                                    | 要<br>课程代码<br>00602<br>00593<br>00594<br>11417<br>证号  | 用(元)<br>日(元)<br>日(元)<br>日(元)<br>日(元)<br>日(元)<br>日(元)<br>日(元)<br>日 | J単信息<br>の自考<br>課程<br>の日考<br>課程<br>の日考<br>ですれ<br>ですれ<br>の日考<br>ですれ<br>の日考<br>の日考<br>の日考<br>の日考<br>の日考<br>の日考<br>の日考<br>の日考                                                                                                    | <ul> <li>支付码</li> <li>支付码</li> <li>(本) 大注奇ブ</li> <li>(本) 大注奇ブ</li> <li>(本) 小功考)</li> <li>(本) 小功考)</li> <li>(本) 小功考)</li> <li>(本) 小功考)</li> <li>(本) 小功考</li> <li>(本) 小功考</li> <li>(本) 小功考</li> <li>(本) 小功考</li> <li>(本) 小力(本)</li> <li>(本) 小力(本)&lt;</li></ul>                                | 大                                                                             | 操作<br>操作<br>表用(元)<br>1117<br>77<br>97<br>97<br><b> </b>                                                                                                    |
|                                                | び単号<br>道徳 推考<br>202<br>202<br>202<br>202<br>202<br>10<br>202<br>11<br>202111<br>202111                                                                                                    | 年月 111111111111111111111111111111111111                                                                                                    | 要<br>(濃程代码<br>00602<br>00593<br>00594<br>11417<br>証号 | 用(元)                                                              | J単信息<br>の自考<br>課程<br>ですう<br>ですう<br>の<br>に<br>単型<br>の<br>の<br>た<br>の<br>の<br>に<br>単型<br>の<br>の<br>た<br>の<br>の<br>に<br>和<br>の<br>の<br>し<br>同<br>や<br>い<br>の<br>つ<br>同<br>や<br>い<br>の<br>つ<br>同<br>や<br>い<br>の<br>つ<br>同<br>や<br>い<br>の<br>つ<br>同<br>や<br>い<br>の<br>つ<br>同<br>や<br>い<br>の<br>つ<br>同<br>や<br>い<br>の<br>つ<br>同<br>や<br>い<br>の<br>つ<br>同<br>や<br>い<br>の<br>つ<br>同<br>や<br>い<br>の<br>つ<br>同<br>や<br>い<br>の<br>つ<br>同<br>や<br>い<br>の<br>つ<br>同<br>や<br>い<br>の<br>の<br>つ<br>同<br>や<br>い<br>の<br>の<br>の<br>の<br>の<br>の<br>の<br>の<br>の<br>の<br>の<br>の<br>の | 支付码<br>、<br>大注奇<br>の<br>本<br>が<br>か<br>す<br>、<br>、<br>、<br>、<br>、<br>、<br>、<br>、<br>、<br>、<br>、<br>、<br>、                                                                                                    | <ul> <li>         ・・・・・・・・・・・・・・・・・・・・・・・・・・・・・</li></ul>                     | 操作<br>操作<br>費用(元)<br>117<br>77<br>97<br>97<br><b>审核状态</b><br>庫核通过<br>庫核通过<br>庫核通过                                                                                                    |
| 次 高 、 、 、 、 、 、 、 、 、 、 、 、 、 、 、 、 、 、        | <ul> <li>订単号</li> <li>読書 报考</li> <li>202</li> <li>202<td>年月<br/>1111<br/>1111<br/>1111<br/>1111<br/>1111<br/>1111<br/>1111<br/>1</td><td>要<br/>课程代码<br/>00602<br/>00593<br/>00594<br/>11417</td><td>用(元)</td><td>J単信息<br/>④ 自考<br/>课程<br/>① 译<br/>一 译<br/>一 で<br/>第<br/>4<br/>で<br/>第<br/>4<br/>で<br/>1<br/>4<br/>1<br/>4<br/>1<br/>4<br/>(元)<br/>1<br/>4<br/>(元)<br/>4<br/>(元)<br/>4<br/>(元)<br/>5<br/>4<br/>(元)<br/>5<br/>4<br/>(元)<br/>5<br/>4<br/>(元)<br/>5<br/>4<br/>5<br/>5<br/>5<br/>5<br/>5<br/>5<br/>5<br/>5<br/>5<br/>5<br/>5<br/>5<br/>5</td><td><ul> <li>支付码</li> <li>⇒ 关注奇J</li> <li>(2な称</li> <li>(3がカ)</li> <li>(2な称)</li> <li>(1かす)</li> <li>(1かす)</li> <li>(1か)</li> <li>(1か)</li> <li>(1か)</li> <li>(1か)</li> <li>(1か)</li> <li>(1か)</li> <li>(1か)</li> <li>(1か)</li> <li>(1か)</li> <li>(1か)<td></td><td>操作<br/>操作<br/>考 《 (元)<br/>117<br/>77<br/>97<br/>97<br/><b>庫核状态</b><br/>車核通过<br/>車核通过<br/>車核通过</td></li></ul></td></li></ul>                                                                                                    | 年月<br>1111<br>1111<br>1111<br>1111<br>1111<br>1111<br>1111<br>1                                                                                                    | 要<br>课程代码<br>00602<br>00593<br>00594<br>11417        | 用(元)                                                              | J単信息<br>④ 自考<br>课程<br>① 译<br>一 译<br>一 で<br>第<br>4<br>で<br>第<br>4<br>で<br>1<br>4<br>1<br>4<br>1<br>4<br>(元)<br>1<br>4<br>(元)<br>4<br>(元)<br>4<br>(元)<br>5<br>4<br>(元)<br>5<br>4<br>(元)<br>5<br>4<br>(元)<br>5<br>4<br>5<br>5<br>5<br>5<br>5<br>5<br>5<br>5<br>5<br>5<br>5<br>5<br>5                                                                                                    | <ul> <li>支付码</li> <li>⇒ 关注奇J</li> <li>(2な称</li> <li>(3がカ)</li> <li>(2な称)</li> <li>(1かす)</li> <li>(1かす)</li> <li>(1か)</li> <li>(1か)</li> <li>(1か)</li> <li>(1か)</li> <li>(1か)</li> <li>(1か)</li> <li>(1か)</li> <li>(1か)</li> <li>(1か)</li> <li>(1か)<td></td><td>操作<br/>操作<br/>考 《 (元)<br/>117<br/>77<br/>97<br/>97<br/><b>庫核状态</b><br/>車核通过<br/>車核通过<br/>車核通过</td></li></ul> |                                                                               | 操作<br>操作<br>考 《 (元)<br>117<br>77<br>97<br>97<br><b>庫核状态</b><br>車核通过<br>車核通过<br>車核通过                                                                                                    |

点击"去缴费",系统弹出支付界面,核对应支付金额与实践考核费用是 否一致,然后选择相应方式完成支付,如下图:

| ✓ 订单提交成功!去付款吧~<br>请在 15小时48分35秒 之内支付订单,否则订单将失效! 商户名称: 继数招财收费系统 收费项目:实践考核费. 订单详情 > |        |                                                                            |
|-----------------------------------------------------------------------------------|--------|----------------------------------------------------------------------------|
|                                                                                   | 订单详情 ~ | 订单提交成功!去付款吧~<br>请在 15小时48分35秒 之内支付订单,否则订单将失效!<br>商户名称:继数招财收费系统 收费项目:实践考核费, |
|                                                                                   |        |                                                                            |
| 第三方文付半台                                                                           |        | 第二万文付平台                                                                    |
|                                                                                   |        |                                                                            |

三、报考后至考试前,请经常查看电子邮箱,保持手机畅通。报考有异常的考 生,我办将通过邮件或电话联系。